## Unit Financial Systems User Guide

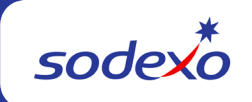

## Adding a Unit to an Existing Web UFS Node

Log into the Web UFS Node where the unit will be added.

- Click on the Maintenance tab and select Units.
- Click the Add button.

|                                             | Unit Financial<br>System                        | User<br>Week E<br>Node      | nd.                           |                               |               |
|---------------------------------------------|-------------------------------------------------|-----------------------------|-------------------------------|-------------------------------|---------------|
| Maintenance Revenues<br>Units<br>Customers. | Expenses Weekly Entries                         | Meal Entry OSI Statistics \ | WOR Reports Transmit to FSC   | End of Week Routines Setup 1  | utility Help  |
| Tax Rates.<br>Accounts.<br>Subsections.     |                                                 | Unit Financial<br>System    | User<br>Week End<br>Node      |                               |               |
| Routes.<br>Reports.                         | Maintenance Revenues<br>Taintenance >* > Units. | Expenses Weekly Entries Sta | itistics WOR Reports Transmit | to FSC End of Week Koutines S | etup Heip     |
| 10                                          | Unit Number                                     | Unit Name                   | s Settlem                     | ent Unit Phon                 | e Number Inve |
|                                             | 1 Records Found                                 | Accounting Center           | Add Edit                      | Copy Remov                    | SUX Owne      |

The following screen will appear. Click OK to remove the message and advance to the next screen. Note, this is not an error message, just a reminder that a unit can only exist in one UFS node.

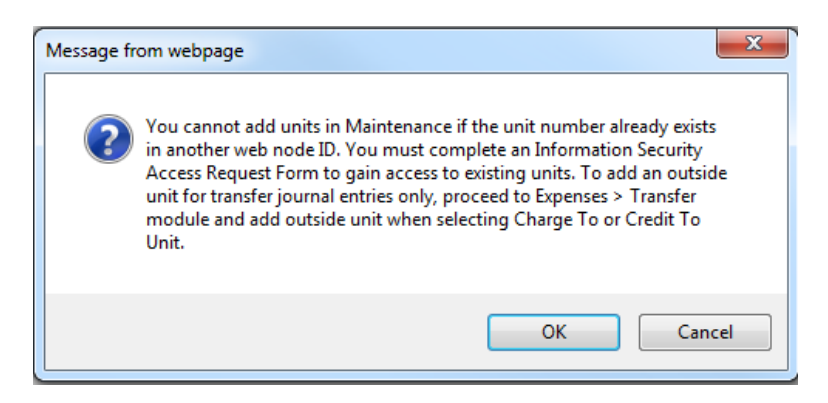

- Enter the unit data for all empty fields.
  - Update the defaulted information such as Unit Type, Client Vending, Transmittal Type and Statistics Required as applicable.
  - Click the SDX A/R Customer Numbers button and add the A/R Customer number to set up any billing customers for this unit. You can obtain this A/R

number from Accounts Receivables (<u>accountsreceivable.noram@sodexo.com</u>) if you do not know it.

 If the unit will not create non-contractual invoices, this A/R number is not required.

| Unit Financial<br>System                                                                                                    | User:<br>Week End:<br>Node:     |                                                                                     |  |  |  |  |  |  |
|----------------------------------------------------------------------------------------------------|---------------------------------|-------------------------------------------------------------------------------------|--|--|--|--|--|--|
| Maintenance Revenues Expenses Weekly Entries Meal Entry OSI Statistics WOR Reports Transmit to FSC End of Week Routines Setup Utility Help |                                 |                                                                                     |  |  |  |  |  |  |
| Maintenance->*>Units.                                                                                                    |                                 |                                                                                     |  |  |  |  |  |  |
| Unit Number:                                                                                                    | Deposit Method                  | Settlement Unit:                                                                    |  |  |  |  |  |  |
| Unit Name:                                                                                                    |                                 |                                                                                     |  |  |  |  |  |  |
| Address 1:                                                                                                    |                                 | Petty Cash Fund: 0.00                                                               |  |  |  |  |  |  |
| Address 2:                                                                                                    |                                 | Petty Cash Vendor:                                                                  |  |  |  |  |  |  |
| City/State/Zip:                                                                                                    |                                 | SDX A/R Customer Numbers                                                            |  |  |  |  |  |  |
| Phone Number:                                                                                                    | Unit Type: 22: Food             | Inventory: <ul> <li>Client Owned  <ul> <li>SDX Owned/Managed</li> </ul> </li> </ul> |  |  |  |  |  |  |
| Client Vending:<br>Yes   No                                                                                                    | Unit Cut Off Day:<br>Thurs      | WOR Type Services: <ul> <li>Corporate  <ul> <li>Campus</li> </ul> </li> </ul>       |  |  |  |  |  |  |
| Transmittal Type:<br>● Food ○ Vending ○ Maintenance                                                                                        | Statistics Required:<br>Ves  No |                                                                                     |  |  |  |  |  |  |
| 5-4-4:<br>◉ Yes ◎ No                                                                                                    | Over/Short Maximum Allowed:     |                                                                                     |  |  |  |  |  |  |
|                                                                                                    | Save Reset (                    |                                                                                     |  |  |  |  |  |  |

You can now add any Vendors or other setup data that will be required for the unit. Electronic vendors will be added automatically as invoices flow into the system.